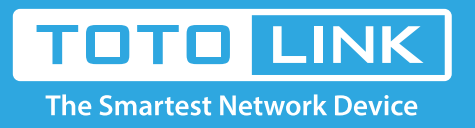

G

# A3 Reset settings

It is suitable for: **A3** 

## **Application:**

Solution about how to reset TOTOLINK products to factory defaults.

# STEP-1:

Connect your computer to the router by cable, enter http://192.168.0.1

€ () 192.168.0.1

#### STEP-2:

User Name and Password are required, by default both are admin in lowercase letter. Meanwhile you should fill in the vertification code .then Click Login.

| TOTO LINK<br>The Smartest Network Device |       |
|------------------------------------------|-------|
| ID<br>Password                           | admin |
| ptsko                                    |       |
| Petresh ptsko                            |       |
| LOGIN                                    |       |
|                                          |       |

Then click the **Advance setup** bottom

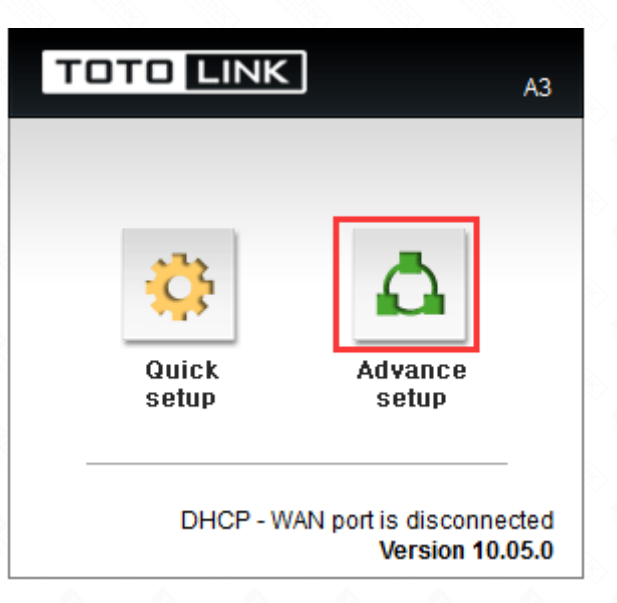

### **STEP-3: Login page reset**

Please go to **Advance Setup->System->misc Setup**, and check which you have selected. Select **Config BackupRestore**, then Click **Factory Default**.

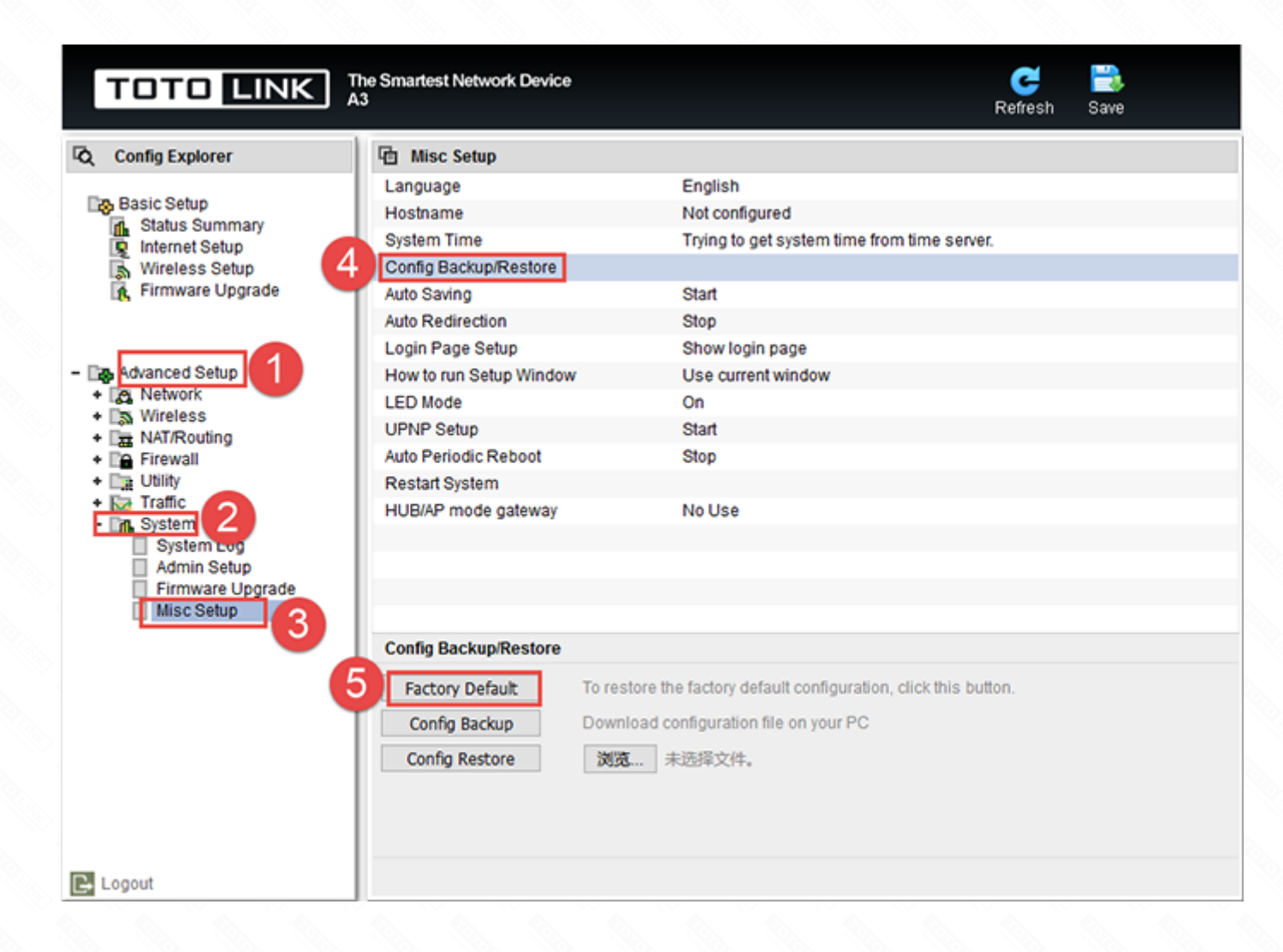

# **STEP-4: RST Button reset**

Please make sure your router's power is on regularly, then press theRST button for about 5~8s.

Loosen the button until your router's LED lights all flashing, then you have reset your router to default settings.

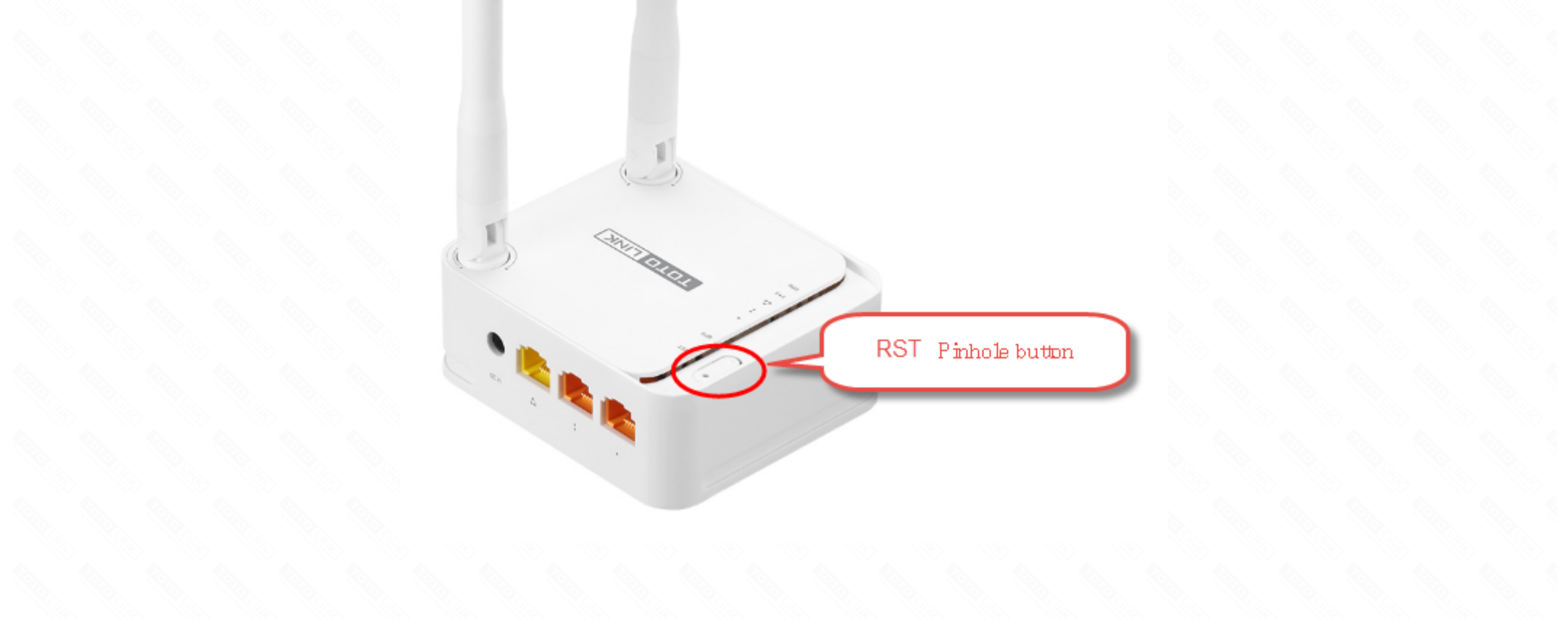